The first section of this page covers the use of the interface itself by the customer. There is a small Back at the supplying store... section at the end which describes what happens in mSupply in response to the orders sent by the customer.

## Logging in

You will be given an website address for the customer interface. e.g. http://example.com:8080/customer/. Go to that address using an internet browser running on a smartphone, laptop, tablet or desktop computer etc.

When it has loaded (the time this takes will depend on the speed of your internet connection), you will be shown the login page:

| mSupply Customer |
|------------------|
| Username         |
|                  |
| LOGIN            |
|                  |

Enter your username and password and click Login

# The navigator

You are now shown the mSupply customer navigator screen:

| ×LOGOUT | Welcome afmc (Ames Free Medical Clinic) |              |              |               |  |  |  |  |
|---------|-----------------------------------------|--------------|--------------|---------------|--|--|--|--|
|         | Show Orders                             | Create Order | Search Items | Show Invoices |  |  |  |  |

Here we are logged in as user "Mike.Smith" who works for the customer "Alpha Clinic".

The "Alpha Clinic" is set to use the store "General Warehouse" as their supplying store.

Click on:

- Show Orders to view a list of orders that have been created but not yet completed.
- Create Order to create a new order for stock from the supplying store.
- Search Items to search a list of Items available in the supplying store.

## Show orders

Select **Show Orders** to display a list of orders that have been created.

| ← HOME       | Show Orders                        | DELETE VIEW/   | /EDIT |
|--------------|------------------------------------|----------------|-------|
|              |                                    |                |       |
| NAME         | ORDER NUMBER - STATUS ENTERED DATE | AMOUNT (APPROX | C.)   |
| Alpha Clinic | 32 wp 2019-06-10                   |                | 0     |
| Alpha Clinic | 31 wf 2019-06-06                   |                | 0     |
| Alpha Clinic | 28 wf 2019-06-06                   |                | 0     |

To view or edit an existing order, click on the order in the table to highlight it, then click on the **View/Edit** button (top right)

To delete an existing order, click on the order in the table to highlight it, then click on the **Delete** button (top right)

Status wp indicates web interface orders that have been created and are still in progress (not yet finalised). These can be edited/deleted.

Status wf indicates web interface orders that have been finalised by the customer. These can be viewed, but not edited or deleted.

Click on **HOME** (top left) to return to the main options screen.

## **Create orders**

Click on **Create Order** to display the screen for entering an order:

| ← HOME                                                               |                           | Order Details   | FINALISE SAVE CHANGES |
|----------------------------------------------------------------------|---------------------------|-----------------|-----------------------|
| Invoice number: 0<br>Entry date:<br>Entered by:<br>Status:<br>Store: | Our ref:<br>Comment:      |                 |                       |
| ADD LINE DELETE LINE                                                 | ADD LINES FROM ORDER LIST | UPDATE QUANTITY |                       |

To add an item to the order, click the **Add line** button.

In the pop-up window clicking the Item name field will open a drop down list to select from

| /     | Add item                                                        |    |  |
|-------|-----------------------------------------------------------------|----|--|
| n<br> | tem name                                                        |    |  |
| 1     | Acetylsalicylic Acid 100mg tabs (1300)                          |    |  |
|       | Acetylsalicylic Acid 300mg tabs (5000)                          |    |  |
|       | Amoxicillin 250mg tabs (2257600)                                |    |  |
| 1     | Amoxicillin Dry Powder for Suspension 125mg/5ml Bot/100ml (420) | E. |  |
|       | Artesunate Injection Ampoule/60 mg (5700)                       |    |  |
|       | Bandage W.O.W. 15cm wide x 5m roll (4332)                       |    |  |

Enter the quantity and click Add to order to proceed

Last update: 2019/11/29 web\_interface:msupply\_customer\_howto https://docs.msupply.org.nz/web\_interface:msupply\_customer\_howto?rev=1574997366 03:16

| Add item                                            |        |              |
|-----------------------------------------------------|--------|--------------|
| Item name<br>Acetylsalicylic Acid 100mg tabs (1300) |        |              |
| Quantity                                            |        |              |
|                                                     | CANCEL | ADD TO ORDER |

Repeat this to add further items to your order.

| HOME                   |                             | Order Deta         | Order Details |            |                 | FINALISE SAVE CHAN |  |
|------------------------|-----------------------------|--------------------|---------------|------------|-----------------|--------------------|--|
|                        |                             |                    |               |            |                 |                    |  |
| Invoice number: 0      | Our ref:                    |                    |               |            |                 |                    |  |
| Entered by:<br>Status: | Comment:                    |                    |               |            |                 |                    |  |
| Store.                 |                             |                    |               |            |                 |                    |  |
| ADD LINE DELETE        | LINE ADD LINES FROM ORDER L | ST UPDATE QUANTITY |               |            |                 |                    |  |
| ITEM CODE ITEM         | NAME ·                      |                    | PACK SIZE     | UNIT PRICE | PRICE EXTENSION | QUANTITY           |  |
| 030063 Acetyl          | salicylic Acid 100mg tabs   |                    | 100           | 0          | D               | 500                |  |

Information can be entered in the fields **Our ref** and **Comment**, but these are optional.

If you wish to continue working on the order later, click the **Save changes** button.

When you have completed the order, click on the **Finalise** button. This will submit the order to the supplying store in mSupply and no further changes will be possible. It will now be visible under the *Show Orders* option **until the supplying store processes it**. It is also visible and available for processing in mSupply at the supplying store.

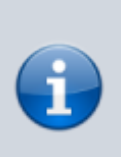

A note for the mSupply user processing the order in the warehouse:

The customer's order will appear in mSupply Desktop as a customer invoice with 'wf' (web finalised) status. This means the customer can no longer edit the order but the Desktop

user can edit the order. The customer invoice displays the customer's order with placeholder lines by default. This gives the mSupply Desktop user control to choose the stock for the customer's order.

To choose stock see the re-distribute section: Redistribute placeholder lines.

## Using an order list

If you have been assigned an Order List of the items you are allowed to order, this can be used when you are creating an order. Clicking the **Add lines from Order list** button will display the items on the list(s) defined for the customer logged in.

| } |
|---|
| 9 |

The list will be displayed with the items in the same order as was specified when setting up the list in mSupply.

#### (Back up to The navigator)

### Search items

Click **Search Items** to make a search of items available in the supplying store. It will display this screen:

| ← HOME                                                | Search for items | ITEM DETAILS           |
|-------------------------------------------------------|------------------|------------------------|
|                                                       |                  |                        |
| Find items where<br>Item Name Starts with Starts with | Search           | Select Category<br>Any |

Choose your search options using the selectors and enter something to search for in the textbox (or leave it empty to list all the items). Click on **Search** and the search will be made. When the search is complete the list of items matching your search criteria will be displayed:

Last update: 2019/11/29 web\_interface:msupply\_customer\_howto https://docs.msupply.org.nz/web\_interface:msupply\_customer\_howto?rev=1574997366 03:16

| E                             | Search for items                         | ITEM C                 |
|-------------------------------|------------------------------------------|------------------------|
| Find items where<br>Item Name | Search<br>Starts with amox               | Select Category<br>Any |
| CODE<br>228264011             | ITEM NAME Amoxicillin 250MG (Amoxil)     | STOCK ON HAND          |
| 172741470                     | Amoxicillin 500MG (Amoxil)               | 180                    |
| 172741142                     | Amoxicillin 875MG (Amoxil)               | 0                      |
| 00143988901                   | Amoxicillin 250mg/5ml (100ml) suspension | 0                      |

Click the row of a specific item and click on **Item details** to see the details:

|                            |             |                                                         |                        | Search | oritems    |      |                | TIEMI        |
|----------------------------|-------------|---------------------------------------------------------|------------------------|--------|------------|------|----------------|--------------|
| Find Items where Item Name | Sta         | arts with a                                             | earch<br>IMOX          |        |            |      | Select Categor | ,<br>~       |
|                            |             |                                                         |                        | SEA    | RCH        |      |                |              |
| CODE                       | ITEM NAM    | ИЕ                                                      |                        |        |            |      | s              | TOCK ON HAND |
| 228264011                  | Amoxicillin | Item code: 1727414                                      | 70                     |        |            |      |                | 0            |
| 172741470                  | Amoxicillin | Item name: Amoxici<br>Total stock on hand:<br>Category: | llin 500MG (Amo<br>180 | xil)   |            |      |                | 180          |
| 172741142                  | Amoxicillin | Department: Antibio<br>Description:                     |                        | DATCH  | EVDIDV     |      |                | 0            |
| 00143988901                | Amoxicillin | PACK SIZE                                               | 78                     | BATCH  | 0000-00-00 | 5.88 |                | 0            |
| 55045299202                | Amoxicillin | 1                                                       | 102                    |        | 0000-00-00 | 5.88 |                | 0            |
|                            |             |                                                         |                        |        |            |      | CLOSE          |              |

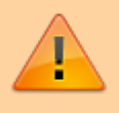

Note: The *Stock on Hand* figure is the **supplying store's** stock on hand, not the **Customer's** stock on Hand.

#### (Back up to The navigator)

## **Show invoices**

Select **Show Invoices** to display a list of invoices that have been created:

| 1E                       | Invoices                |              | FIND               |
|--------------------------|-------------------------|--------------|--------------------|
| NAME                     | INVOICE NUMBER 👻 STATUS | ENTERED DATE | COMMENT            |
| Ames Free Medical Clinic | 6345 fn                 | 2012-09-14   | test               |
| Ames Free Medical Clinic | 5906 cn                 | 2012-07-19   | test               |
| Ames Free Medical Clinic | 397 cn                  | 2009-02-04   | Shipped UPS 3-5-09 |
| Ames Free Medical Clinic | 372 cn                  | 2008-12-15   | Picked up here     |

#### Status indicator

The Status indicates at what stage the invoices are in processing:

- sg (suggested) indicates invoices which the supplier has not yet started to process.
- cn (confirmed) indicates invoices which are being processed (filled) by the supplier.
- fn (finalised) indicates invoices which have completed being processed by the supplier and the stock should be on its way to you.

To find a particular invoice details, click on the FIND button at the top right and fill in the row of a specific invoice and do the following:

Click on **Find** to make a search of invoices available based on the search options provided:

To view details of an existing invoice details, click the row of a specific invoice and do the following:

#### Find

Last update: 2019/11/29 web\_interface:msupply\_customer\_howto https://docs.msupply.org.nz/web\_interface:msupply\_customer\_howto?rev=1574997366 03:16

| ← HOME |                          |                                              | Invoices         |        |              | FIND               |
|--------|--------------------------|----------------------------------------------|------------------|--------|--------------|--------------------|
|        |                          |                                              |                  |        |              |                    |
|        | NAME                     |                                              | INVOICE NUMBER 👻 | STATUS | ENTERED DATE | COMMENT            |
|        | Ames Free Medical Clinic |                                              | 6345             | fn     | 2012-09-14   | test               |
|        | Ames Free Medical Clinic |                                              | 5906             | cn     | 2012-07-19   | test               |
|        | Ames Free Medical Clinic |                                              | 397              | cn     | 2009-02-04   | Shipped UPS 3-5-09 |
|        | Ames Free Medical Clinic | Search for invoices                          |                  |        |              | Picked up here     |
|        | Ames Free Medical Clinic | Search for invoices where the Invoice Number | Equals           | Search |              | Web Order          |
|        | Ames Free Medical Clinic |                                              | CANCEL SEARCH    |        |              | Web Order          |

#### View

Click on **View** to see the invoice details:

| ← HOME |                          |                                                                         | Invoices                    |      |        |              | FIND                          |
|--------|--------------------------|-------------------------------------------------------------------------|-----------------------------|------|--------|--------------|-------------------------------|
|        |                          |                                                                         |                             |      |        |              |                               |
|        | NAME                     |                                                                         | INVOICE NUMB                | ER 🕶 | STATUS | ENTERED DATE | COMMENT                       |
|        | Ames Free Medical Clinic |                                                                         |                             | 6345 | fn     | 2012-09-14   | test                          |
|        | Ames Free Medical Clinic |                                                                         |                             | 5906 | cn     | 2012-07-19   | test                          |
|        | Ames Free Medical Clinic | Invoice number: 6345<br>Entry date: 2012-09-14<br>Entered by: Christian |                             |      |        |              | Shipped UPS 3-5-09            |
|        | Ames Free Medical Clinic | Status: In<br>Store: General<br>Name: Ames Free Medical C<br>Their ref: | linic                       |      |        |              | Picked up here                |
|        | Ames Free Medical Clinic | Comment: test<br>Confirm date: 2012-09-14                               |                             |      |        |              | Web Order                     |
|        |                          | ITEM CODE                                                               | ITEM NAME                   |      |        | QUANTITY     |                               |
|        | Ames Free Medical Clinic | 71015523                                                                | Lipitor 10MG (Atorvastatin) |      |        | 30           | Web Order                     |
|        |                          |                                                                         |                             |      |        | CLOS         | This is not a bill amount due |

## (Back up to The navigator)

## Back at the supplying store...

All orders finalised in the customer interface are sent to the customer's supplying store in mSupply. The mSupply operator logged into the supplying store will see these orders as **wf** status customer invoices. These invoices contain placeholder lines representing the quantities ordered by the customer. The mSupply operator at the supplying store must then assign stock to these lines in the normal way (see the Editing a placeholder line on an invoice and surrounding sections for details).

As soon as the operator has closed the **wf** status invoice and closed it again (whether they have edited it or not) in mSupply, the invoice is changed to **sg** status (unless it has been placed on hold) and it will no longer be visible in the customer interface.

When stock has been applied to the various lines, the invoice is processed in the normal way (see the Issuing goods to a customer (customer invoices) section for details) to create the picking list and dispatch note as required before the goods are dispatched to the customer.

#### (Back up to The navigator)

Previous: 16.03. mSupply customer web interface: setting up customers || Next: 16.05. Dashboard

From: https://docs.msupply.org.nz/ - **mSupply documentation wiki** 

Permanent link: https://docs.msupply.org.nz/web\_interface:msupply\_customer\_howto?rev=1574997366

Last update: 2019/11/29 03:16

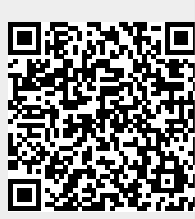